وزارة الـتـعـليــــــم

جامعــــة نــجـــران

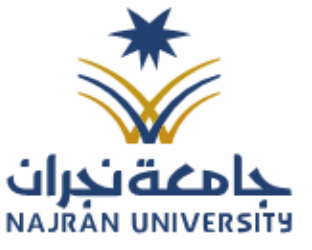

المرفقات:

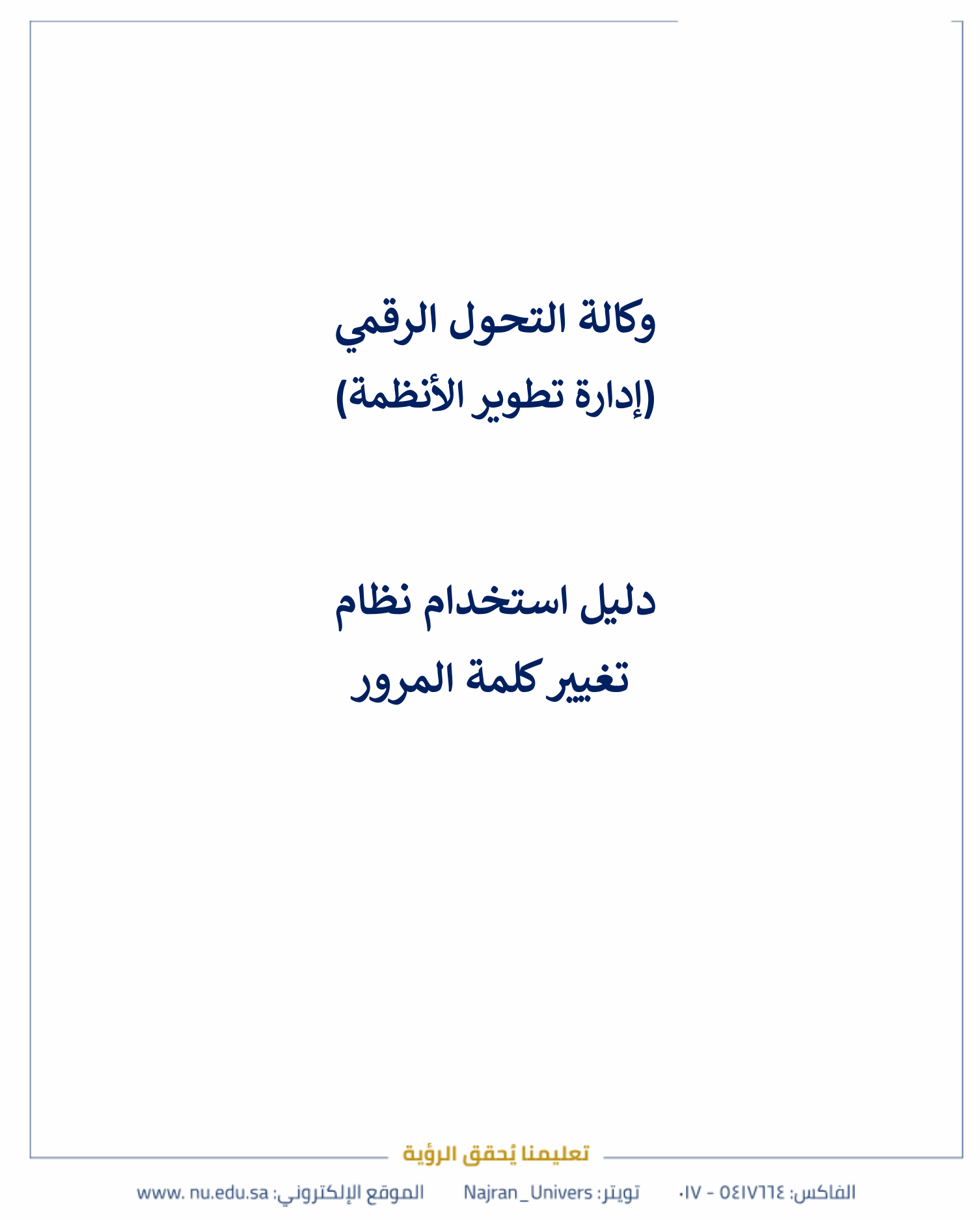

وزارة الـتـعـلـيـــــم

جامعــــة نــجـــران

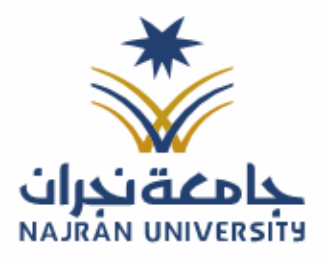

الرقـــــم: التـاريـــــخ: / / ٤١هـ المرفقات:

نظام تغيير كلمة المرور:

نظام إلكتروني يتيح للمستخدمين إمكانية تحديث أو إعادة تعيين كلمة المرور الخاصة بحساباتهم الجامعية بطريقة آمنة وسهلة. يضمن النظام حماية بيانات المستخدم من خلال إجراءات تحقق متعددة، مما يعزز الأمان السيبراني ويمنع الوصول غير المصرح به إلى الحسابات.

الدخول للنظام:

متطلبات الدخول على النظام:

وجود عضوية على النظام

الدخول على صفحة الخدمات الإلكترونية:

- الدخول على الموقع الرسمي للجامعة على الرابط <u>https://www.nu.edu.sa/</u>
  - انتقل إلى الخدمات الإلكترونية ثم اختر تحديث البيانات.
  - تسجيل الدخول باستخدام بيانات النظام الجامعي أو عن طريق نفاذ.

| <b>د خ خ خ خ</b><br>قم                        | <b>ي پ پ پ پ</b> پ<br>د تيم                  | 🚖 🚖 🚖 🚖<br>3 تقيم                                      |
|-----------------------------------------------|----------------------------------------------|--------------------------------------------------------|
| تغاصيل الخدمة                                 | القاصيل الخدمة                               | تقاصيل الخدمة                                          |
| <sup>co</sup>                                 | Ø                                            | (5)                                                    |
| وابة الخدمة الذاتية<br>أعماء هنه تريس (موطفن) | تحديث البيانات<br>أعماء هية تدريس موظفون طلب | تحويل الصور إلى WEBP<br>أعماء هيئة تدريس ، موظفين طلاب |
| <b>ار یک یک یک</b><br>تبہ                     | <b>* * * *</b>                               | <b>ن شير کې د د</b><br>د شير                           |
| تفاصيل الخدمة                                 | تفاحيل الختمة                                | تفاصيل الخنمة                                          |
| ۵                                             | (3)                                          | (8)                                                    |
| غيير كلمة المرور<br>أعماء هبة درسي            | دلیل الہاتف<br>اعماد میة تدرسی موطلین        | الأمن الجامعي<br>أعداء مية تدريس ، موظنين طلاب         |
| <b>* * * *</b>                                | 会会会会会                                        | <b>ار بار بار بار بار بار بار بار بار بار ب</b>        |
| تفاصيل الخدمة                                 | تفاصيل الختمة                                | تفاصيل الختمة                                          |
|                                               |                                              |                                                        |
|                                               | مانوبال مقوتان وباوت                         |                                                        |

| <u>م</u> | التعا | ٦ı | lia |
|----------|-------|----|-----|
| ( "      |       |    |     |

جامعـــة نـجــران

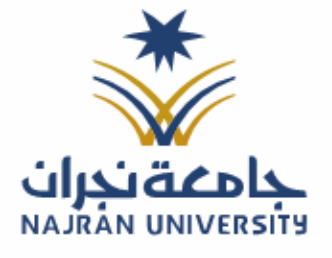

|   |   | الرقــــــــــــــــــــــــــــــــــــ   |  |
|---|---|--------------------------------------------|--|
| / | / | التـاريـــــــــــــــــــــــــــــــــــ |  |

٤اهـ

المرفقات:

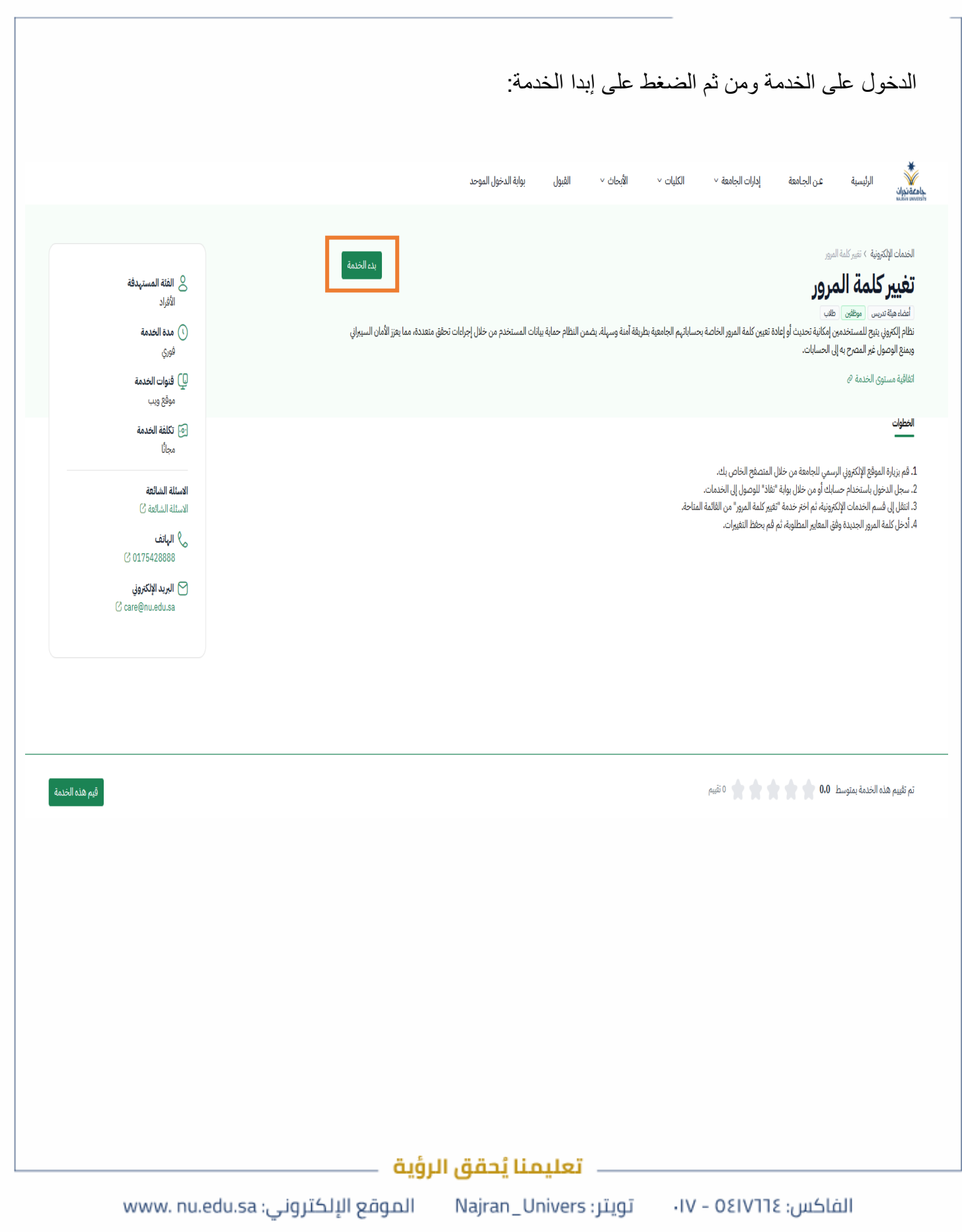

وزارة التعليـــــم

جامـعــــة نــجـــران

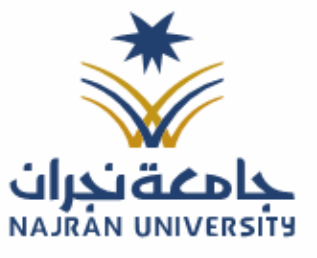

الرقـــــم: التـاريـــــخ: / / ٤١هـ

المرفقات:

سجل الدخول باستخدام بيانات النظام الجامعي او عن طريق نفاذ: AJRÁN UNIVERSITY \*كلمة السر 0 صجيل الدخول لخدمة واحدة فقط 📃 🏮 السر؟ السر؟ IC مركز المعلومات الوط tional Information Center 1111 111 الدخول بالنفاذ الوطني | SIGNIN NIC

تعليمنا يُحقق الرؤية

الموقع الإلكتروني: www. nu.edu.sa

تويتر : Najran\_Univers

الفاكس: ٥٤١٧٦٦٤ – ١٧٠

وزارة الـتـعـليــــــم

جامعـــة نـجــران

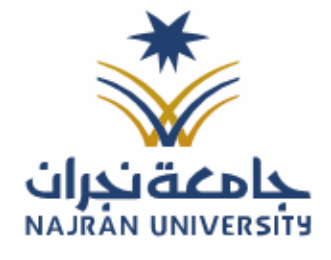

التـاريــــخ: / / ٤١هـ

المرفقات:

| ام:                           | الرئيسية للنظ                        | خول على الصفحة                      |
|-------------------------------|--------------------------------------|-------------------------------------|
| ·                             | -                                    |                                     |
|                               |                                      | تحديث البيانات 🗧                    |
|                               | حديث البيانات                        | ) تحدیث البیانات<br>*** کار : "     |
|                               | م السجل / الإقامة                    | تعيير خلفة المرور<br>تسجيل خروج رقد |
|                               | نسية                                 | الجا                                |
|                               | سم بالعربي                           | الاه                                |
|                               | سم بالإنجليزي                        | الاه                                |
|                               | بعة العمل الرسميين                   | ць                                  |
|                               | ر العمل Najran                       | مق                                  |
|                               | لس Male                              | الجا                                |
| ة لتقلية المعلومات والاتصالات | د <b>ارة / الكلية</b> الإدارة العاما | الإد                                |
|                               | قم الوظيفي                           | الرة                                |
|                               | سمى الوظيفي                          | الم                                 |
|                               | ۽ الڊوال                             | رقم                                 |
|                               | تحية                                 |                                     |
|                               |                                      |                                     |
|                               |                                      |                                     |
|                               |                                      |                                     |
|                               |                                      |                                     |
|                               |                                      |                                     |
|                               |                                      |                                     |
| قيفيال فقوال فليع             |                                      |                                     |

وزارة الـتـعـليــــــم

جامعـــة نـجــران

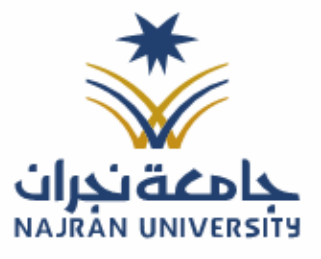

المرفقات:

| لتغيير كلمة المرور:                 |
|-------------------------------------|
| الضىغط على أيقونة تغيير كلمة المرور |
| اختيار كلمة جديدة                   |
| ، من ثم تغییر                       |

|                                                                                                    |                                                                | تدديث البيانات                        |
|----------------------------------------------------------------------------------------------------|----------------------------------------------------------------|---------------------------------------|
| # شروط كلمة المرور                                                                                                    | # تغيير كلمة المرور                                            | ۲ تحدیث البیانات<br>بغییر کلمة المرور |
| - يجب أن لا تقل كلمة المرور عن ثمان خانات<br>- يجب أن تحتوي على الأقل حرف صغير<br>- يجب أن تحتوي على الأقل حرف صغير<br>- يجب أن تحتوي على أرقام<br>- أن تكون كلمة مرور جديدة وغير مستخدمه سابقاً | اكتب كلمة المرور الجديدة<br>تأكيد كلمة المرور الجديدة<br>تغيير | • تسجيل خروح                          |
|                                                                                                    |                                                                |                                       |
|                                                                                                    |                                                                |                                       |
|                                                                                                    |                                                                |                                       |
|                                                                                                    | تعليمنا يُحقق الرؤية                                           |                                       |

الفاكس: ٥٤١٧٦٦٤ – ١٧٠

الموقع الإلكتروني: www. nu.edu.sa تويتر: Najran\_Univers